附件1:

## 中国科技期刊年度优秀论文遴选暨 2016 年中华医学 百篇优秀论文推荐指南

为响应中国科协关于组织全国有关学会开展中国科技期刊年度 优秀论文(以下简称"优秀论文")遴选的推介活动要求(科协学函 刊字(2016)118 号),中华医学会受中国科协委托,承担临床医学 集群优秀论文遴选推介工作。中华医学会以此为契机,开展"2016 年中华医学百篇优秀论文评选活动"。现根据中国科协文件的精神及 要求,编制如下指南。

一、评选程序

优秀论文的评选活动分为六个步骤:(1)以期刊作为申报主体进 行优秀论文的在线申报;(2)专家评选;(3)遴选中华医学百篇优秀 论文(TOP100论文);(4)TOP100论文公示并进行网上投票;(5)专 家组终审遴选临床医学类TOP10论文经公示后报送中国科协;(6)中 国科协审核报送的TOP10论文,通过后作为中国科技期刊年度优秀论 文予以公布。

二、申报流程

 申报期刊注册:优秀论文的申报主体为各期刊编辑部。新申报用户需先登陆中国科技期刊年度优秀论文暨中华医学百篇优秀论 文遴选平台(http://top100.medline.org.cn/),点击【论文申报入 口】进入【新刊申报通道】。

1

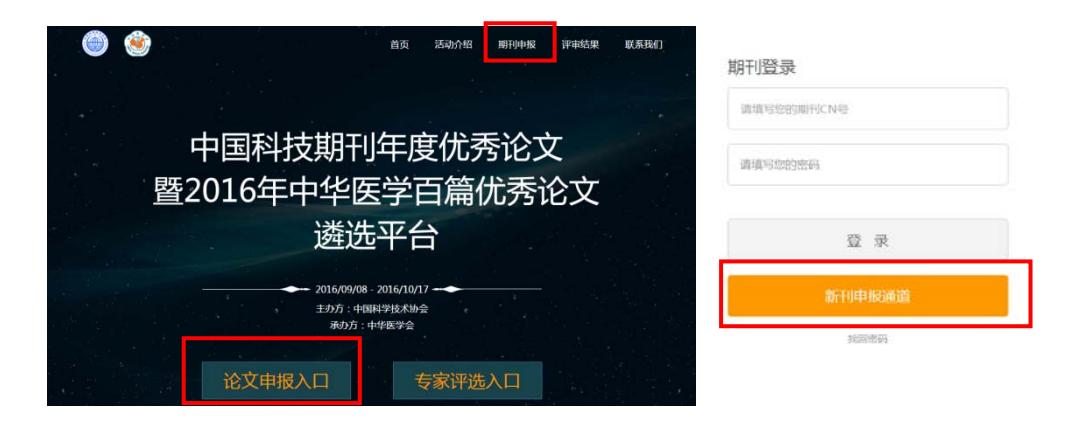

在期刊注册页输入期刊 CN 编号(例如 11-2138/R,其中"-"与"/" 为半角状态下的英文字符, R 为大写),验证该期刊是否有效。本次申 报期刊的范围为国家新闻出版广电总局第一批认定的和第二批拟评 定的学术期刊(不包括中医类),认定为非学术期刊者不可申报。

CN 验证成功后,仔细阅读"申报须知及诚信说明",同意并提交 "中国科技期刊年度优秀论文遴选暨 2016 年中华医学百篇优秀论文 评选申报委托人信息表及诚信承诺与知情同意书"(需加盖编辑部公 章)(可在上传按钮左边下载《委托和诚信说明》模板)。

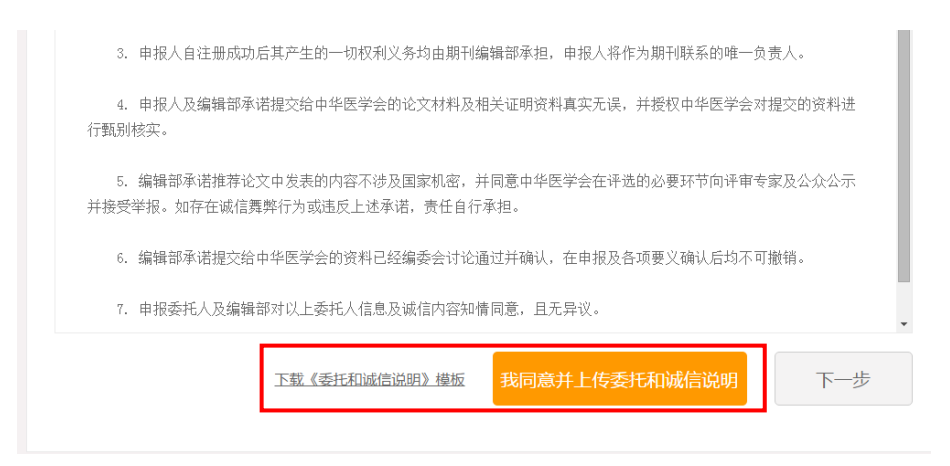

点击下一步进入申报委托人信息填写阶段,此阶段的目的是绑定 申报期刊的负责人。申报人必须输入真实姓名、手机号、Email等信 息。其中**手机号作为密码找回和信息推送的必要方式,**在输入时将进 行有效性的验证。

|   | 申报委托人绑架    | Ē               |            |
|---|------------|-----------------|------------|
| * | 请填写您的真实姓   | 14              |            |
| • | 手机号        | 获取验证码           |            |
|   | 手机号将作为您登录。 | 本系统的密码,也将是您密码找回 | 和信息推送的首选方式 |
| • | 手机验证码      |                 |            |
| * | Email      |                 |            |
|   | 座机         |                 |            |
|   | 职称         |                 |            |
|   | 职务         |                 |            |
|   |            | >+ - Ⅲ          |            |

个人信息提交成功后,表示本期刊的账号申请成功,系统提示登录账号名及密码,并通过注册手机短信通知申报委托人(用户名和密码请妥善保管)。个人信息与被委托期刊绑定成功后,系统提示进入登录页进行登录。

2. 密码找回:已注册申报用户若遗忘密码,可通过绑定的手机 号获得密码找回服务。用户输入 CN 号和注册手机号,验证后获得一 验证码,系统确认成功后进入密码修改的页面,设置好新密码可返回 登录页进行下一步工作。

3. 期刊信息维护:登录成功后,申报用户需首先维护期刊的基本信息,包括中英文刊名、主管主办单位、2013-2015 年期刊获奖信息(仅限百强报刊、中国百种杰出学术期刊、中国出版政府奖、中国科协精品科技期刊、国家自然科学基金资助期刊)、2015 年被国内外知名数据库收录情况[数据库仅包括: SCI/SCI-E(2015 年)、PubMed/Medline(2015 年)、中文核心期刊要目总览(2014 年版)、

中国科学引文数据库(2015年)、中国科技论文统计源期刊(2015年)]; 如果有,填写 2015年 CJCR 和/或 JCR 的影响因子。其中期刊收录情 况需提供收录页扫描件 PDF 或图书馆或查新机构出具的收录证明扫 描件 PDF,获奖情况需提供证书扫描页的 PDF。填写完毕后,点击【下 一步】进入论文提交环节。

| 期刊基本信息                                     | 7 期刊申报须知          | 》申请委托人绑定 原 期刊基本信息 同 提交论文                                                |
|--------------------------------------------|-------------------|-------------------------------------------------------------------------|
| 提交论文                                       | 期刊中文全称            | 中华期武杂志                                                                  |
| <b>征文申报截止时间:</b><br>2016年9月19日             | 期刊英文全称            | Chinese Test Journal                                                    |
| 2016年9月27日<br>网上票选截止时间:                    | 主管单位              | 中国科学技术协会                                                                |
| 2016年10月7日<br>TOP10公示时间:<br>2016年10月10-14日 | 第一主办单位            | 中华医学会                                                                   |
| <b>联系方式:</b><br>010-87767676               | 2013年-2016年期刊获奖情况 | ☞ 百選股刊 查看/修改材料                                                          |
| ewmedia@cma.org.cn                         |                   | □ 中国百种杰出学术项刊                                                            |
| 210-64405225                               |                   | □ 中国科协精品科技期刊 □ 中国出版政府奖                                                  |
|                                            |                   | □ 国家自然科学基金资助期刊                                                          |
|                                            | 2015年数据库收录情况      | IF SCI/SCI-E (2015年) 上传材料                                               |
|                                            |                   | <ul> <li>Pubmed/Medline (2015年)</li> <li>中文核心順刊専員总览 (2014年版)</li> </ul> |
|                                            |                   | □中国科学引文数据库(2015年)                                                       |
|                                            |                   | □中国科技论文统计源期刊(2015年)                                                     |
|                                            | 2015年影响因子         | ₩ CJCR 0.223                                                            |
|                                            |                   | r /un 0,142                                                             |
|                                            |                   | 下一步                                                                     |

期刊年检缓验,或被相关主管部门通报批评的期刊取消申报资格。

 4. 论文及相关资料上传:申报用户在期刊信息维护完成后可以 推选 2012-2014 年度发表在本杂志上的论文。在以下界面点击新增 填报推荐论文的材料。

| 期刊基本信息 | 您最多可提交 | 2 篇论文,已提交 0 篇 | + 新増 |    |      |    |
|--------|--------|---------------|------|----|------|----|
| 提交论文   | 序号     | 论文标题          | 第一作者 | 出处 | 论文状态 | 操作 |

推荐的论文需填写基本信息、正文电子材料、相关评价材料。

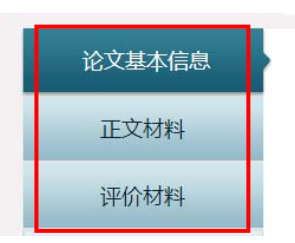

4.1 基本信息:推荐论文填报的基本信息包括主文题(为期刊本 语种的文题)、作者和作者单位(多个作者可重复添加)、通讯作者、 基金项目和基金项目编号(多项基金资助可重复添加)、主摘要(为 期刊本语种的摘要)、出版的年卷期、起止页码(允许跳页,示例: 414-416,428)、主关键词(各关键词用英文";"分割)、所属学科(只 可选一个最相关的学科,尽可能选择临床学科下的亚专业)、语种、 论文研究类型(基础研究型、临床研究型和综述型)。

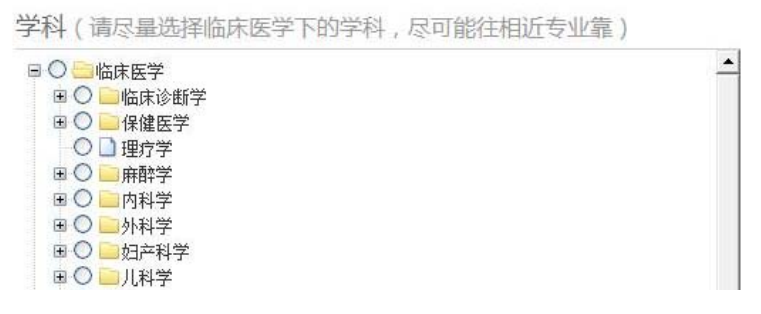

全部填写本页内容后可暂时保存。

4.2 正文电子文档: 在【正文材料】页上传当期的目录页及正文的 PDF 文档。其中目录页必须包含有被推荐论文的题目,正文页需包括所有的内容构件(比如附件,若有扩展的数据或多媒体材料请在 PDF 后加页说明附件材料的情况,可附带链接)。

| * 上传目录 | 查看/修改材料       |    |
|--------|---------------|----|
| * 上传论文 | 查看/修改材料       |    |
|        | ,<br>保存并返回列表页 | 保存 |

4.3 相关评价材料:在【评价材料】页上传有利于本文评选的相 关材料(相关的推荐函模板可从本页或申报首页下载),包括:

①编辑部的推荐意见:必填项,在文本框填写推荐意见,同时在下面上传带编辑部公章的 PDF 格式推荐函,填写的推荐意见需与纸质版一致。

| 编辑部推荐意见一  |               |
|-----------|---------------|
|           | 上 下载编辑部推荐意见模板 |
| * 编辑部推荐意见 |               |
|           |               |
|           |               |
|           | 上传材料          |

②二位专家的推荐意见:必填项,填写专家姓名和推荐意见,同时在下面上传**专家亲笔签字**的推荐函 PDF。填写的推荐意见需与纸质版一致。

|                   | 业 下载专家推荐意见模板 |  |
|-------------------|--------------|--|
| 专家推荐意见一<br>• 专家姓名 | 0%0±8        |  |
| • 专家推荐意见          |              |  |
|                   | 上传资料         |  |
| 专家推荐意见二<br>* 专家姓名 | 9804A        |  |
| * 专家推荐意见          |              |  |
|                   |              |  |

③本论文获奖的材料(提交获奖年份、奖项名称、获奖材料扫描件PDF)(多项奖励可多次提交)、本论文获得专利的材料(提交获得时间、专利名称、专利证书扫描件的PDF)(多项专利可多次提交)。

| 选择获奖年份  |        | 上传材料 | 删除   |
|---------|--------|------|------|
| 选择获奖年份  |        | 上传材料 | 删除   |
| 本论文专利情况 | 专利公会   |      | 影博奏制 |
| 选择获奖年份  | 241100 | 上传材料 | 删除   |
| 动择获奖年份  |        | 上传材料 | 删除   |

系统设置截止时间,超过时间后,将关闭论文申报通道。未能在规定的时间内提交相关材料或材料不齐全者,视作自动放弃。

 5. 论文的提交与撤回:系统视期刊获奖和数据库收录情况不同, 自动生成提交论文篇数,每刊最多可提交3篇论文。每篇论文填写信
 息完成后,可以点击右上角的【提交】按钮。

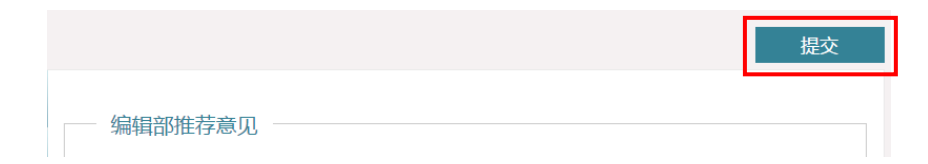

提交后再次确认。

| 确认提交吗?提交之后不能更改!                       | 提示    |             |          |
|---------------------------------------|-------|-------------|----------|
| · · · · · · · · · · · · · · · · · · · | 辞     | い埋まれていません   | あった不能再改し |
| 返 回                                   | 14/15 | 1101定义吗:122 | 文之心个形史以: |
|                                       |       | 返回          | 确 认      |

提交成功后返回【论文管理】页,该论文状态修改为初审。可以 再点击操作下的【查看】按钮来浏览提交的论文。

| 序号 | 论文标题                       | 第一作者 | 出处                | 论文状态 | 操作    |
|----|----------------------------|------|-------------------|------|-------|
| 1  | 中山市病情稳定期重性精神障碍个案管理服<br>务探索 | 邓兰芳  | 中华测试杂志,2015年10卷4期 | 初审   | 直看 删除 |

若发现提交论文不准确或存在其他问题需要撤回,在论文的信息 详细情况页的右上角点击【撤回】,可使论文回到待编状态。若稿件 已经送审,则不可撤回。

|        |          | 已提交                       |
|--------|----------|---------------------------|
| 论文基本信息 |          |                           |
| 正文材料   | * 主文题    | 中山市病情稳定期重性精神障碍个案管理服务探索    |
| 评价材料   | * 论文研究类型 | ◎ 基础研究型   ◎ 应用研究型   ◎ 综述型 |

 5. 其他说明:在提交过程中,若发现并确认材料存在失实情况, 经评审专家组确认,将终止其论文申报资质。

三、活动时间安排

2016年9月初,启动优秀论文申报活动;

2016年9月9日,以编辑部为申报单位在线提交论文;

2016年9月19日,论文在线申报工作截止;

2016年9月27日,公示中华医学百篇优秀论文;

2016年9月27日,网上投票开始;

- 2016年10月7日,网上投票时间截止;
- 2016年10月10-14日, TOP10评选结果网上公示;
- 2016年10月14日,论文遴选结果报送中国科协。
- 四、网上平台技术服务
- 联系人:刘女士
- 联系电话: 010-64405225 转 209
- QQ 号码: 2976993057
- 电子信箱: Top100@cma.org.cn